# How To: Configure Outlook Express 5.x and 6

#### **Summary:**

Email accounts in Outlook Express 5.x and 6 are set up via Identities. The steps below describe the process for setting up your account in Outlook Express 5.x or 6.

**Note:** Before adding or modifying an email account, you will need to know the following information:

? Your XIT e-mail address and password

? Incoming and Outgoing mail servers for your area

Incoming Mail Server = mail.xit.net

## • Outgoing Mail Server = mail.xit.net

XIT does not provide technical support for the following e-mail programs. The content below is for reference only.

## Solution

#### To create a new Identity:

1. Click File select Identities.

- 2. Click Add New Identity
- 3. In the New Identity dialog box, type the name of the new Identity and click OK.
- 4. Click Yes to switch to your new Identity

## Configure the new Email account using the Internet Connection Wizard

- 1. Double-click Outlook Express icon to start the program
- 2. Click on Tools and then select Accounts
- 3. Click the Add button and select Mail..

Type your name as you want it to appear in your message's From: field and click Next.

| Internet Connection Wizar                                                                                                    | d 🛛 🔀                        |  |  |  |
|----------------------------------------------------------------------------------------------------|------------------------------|--|--|--|
| Your Name                                                                                                    | ×                            |  |  |  |
| When you send e-mail, your name will appear in the From field of the outgoing message.<br>Type your name as you would like it to appear. |                              |  |  |  |
| <u>D</u> isplay name:                                                                                                    | Mr. XIT Customer             |  |  |  |
|                                                                                                    | For example: John Smith      |  |  |  |
|                                                                                                    | < <u>B</u> ack Next > Cancel |  |  |  |

4. Type your XIT High Speed Internet email address and click Next.

| Internet Connection Wizar    | d                                                        |       |
|------------------------------|----------------------------------------------------------|-------|
| Internet E-mail Address      |                                                          | ×     |
| Your e-mail address is the a | address other people use to send e-mail messages to you. |       |
| <u>E</u> -mail address:      | xitcustomer@xit.net                                      |       |
|                              | For example: someone@microsoft.com                       |       |
|                              | < <u>B</u> ack <u>N</u> ext > Ca                         | ancel |

- 3. Set your **incoming** mail server type to **POP3**
- 4. Type in your incoming (POP3) e-mail server in the Incoming mail server address box
- 5. Type in your outgoing (SMTP) e-mail server in the Outgoing mail server address

| Internet Connection Wizard                                          |
|---------------------------------------------------------------------|
| E-mail Server Names                                                 |
| My incoming mail <u>s</u> erver is a POP3 v server.                 |
| Incoming mail (POP3, IMAP or HTTP) server:                          |
| mail Xit.net                                                        |
| An SMTP server is the server that is used for your outgoing e-mail. |
| Qutgoing mail (SMTP) server:                                        |
| mail xit .net                                                       |
|                                                                     |
|                                                                     |
|                                                                     |
| < <u>B</u> ack <u>N</u> ext > Cancel                                |

6. Click Next.

7. Type your XIT High Speed Internet account **Username** and **Password**. (Check the **Remember Password** box to avoid entering your password every time you open your account.) Click **Next**.

| Internet Connection Wizard                                                                                                    |                                                        |       |  |  |
|----------------------------------------------------------------------------------------------------|--------------------------------------------------------|-------|--|--|
| Internet Mail Logon                                                                                                    |                                                        | ×     |  |  |
| Type the account name and                                                                                                    | password your Internet service provider has given you. |       |  |  |
| <u>A</u> ccount name:                                                                                                    | xitcustomer                                            |       |  |  |
|                                                                                                    |                                                        |       |  |  |
| <u>P</u> assword:                                                                                                    | •••••                                                  |       |  |  |
|                                                                                                    | Remember pass <u>w</u> ord                             |       |  |  |
| If your Internet service provider requires you to use Secure Password Authentication<br>(SPA) to access your mail account, select the 'Log On Using Secure Password<br>Authentication (SPA)' check box. |                                                        |       |  |  |
| Log on using Secure Password Authentication (SPA)                                                                                                    |                                                        |       |  |  |
|                                                                                                    |                                                        |       |  |  |
|                                                                                                    |                                                        |       |  |  |
|                                                                                                    | < <u>B</u> ack <u>N</u> ext > Ca                       | ancel |  |  |

8. The confirmation dialog box appears. Click **Finish**. Your newly configured email account appears in the **Internet Accounts** dialog box. You can get to this by clicking **Tools** and then **Accounts**.